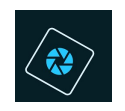

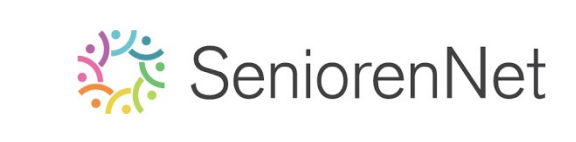

<u>07. Eigen penseel ontwerpen</u>

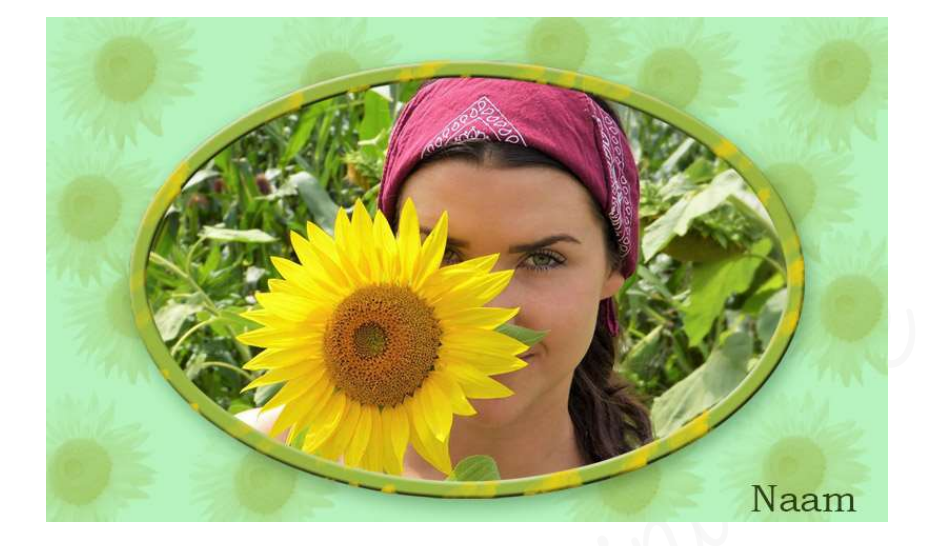

#### 1. <u>Doel van dit lesje.</u>

In dit lesje gaan we werken een eigen penseel ontwerpen uit onze afbeelding en verwerken in ons kaartje, Ovaal selectiekader gebruiken voor ons afbeelding, onze afbeelding een omkadering geven met een eigen ontworpen penseel, gebruik van laagstijl slagschaduw, schuine kant en

#### 2. <u>Penseel ontwerpen</u>

- Open de afbeelding van zomermeisje.
- Selecteer de zonnebloem
  - Gereedschapstools: Snelle selectie  $\rightarrow$  Nieuw  $\rightarrow$  Grootte: 18 px  $\rightarrow$  selecteer de bloem (gele gedeelte, niet de blaadjes)

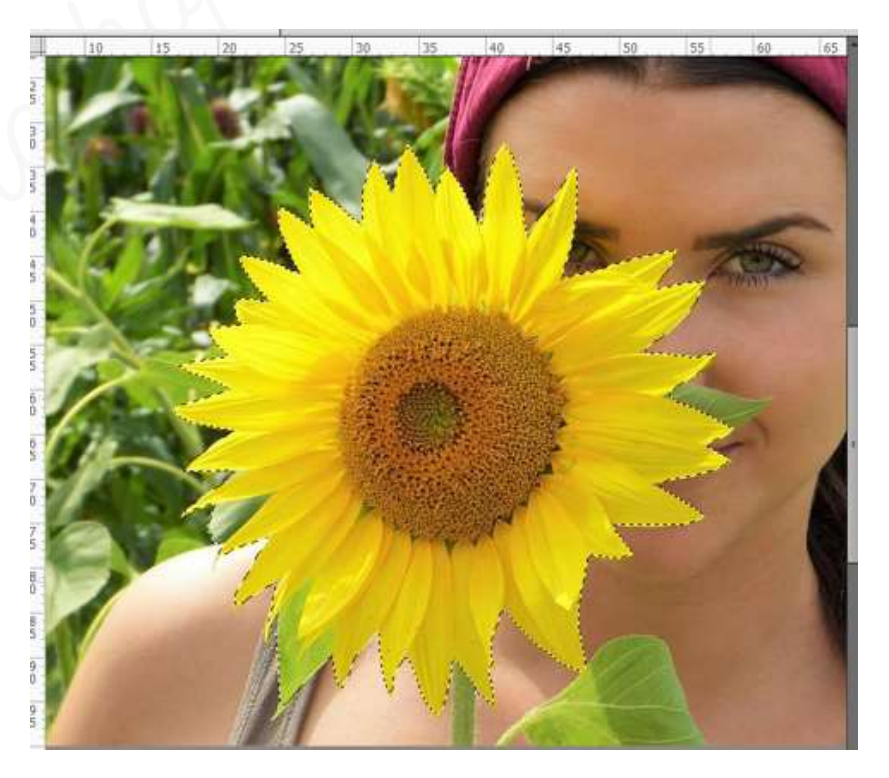

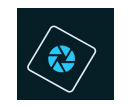

### SeniorenNet

 Als u goed gaat ingoomen, vergrootglas of sneltoets CTRL+, ziet u dat sommige punten van de zonnebloem niet volledig zijn geselecteerd of delen van de achtergrond nog zichtbaar zijn.

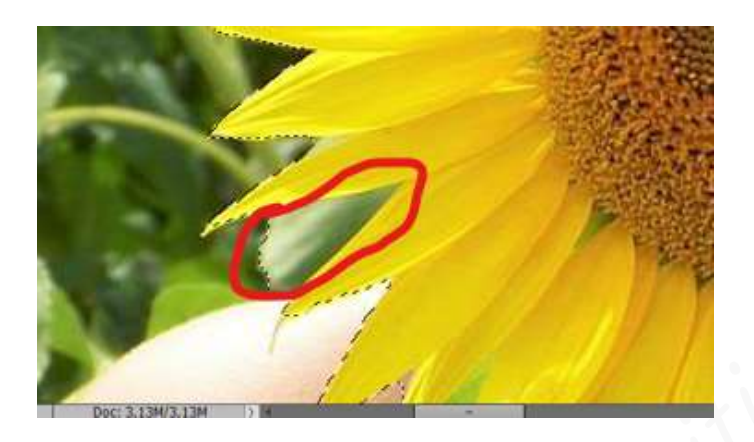

We gaan dit bijwerken met de **Veelhoeklasso**.

• Activeer het Gereedschapstool Lasso

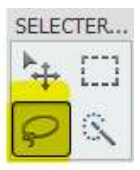

• In gereedschapsoptie ziet u 3 icoontjes (lasso, magnetische lasso en Veelhoeklasso)

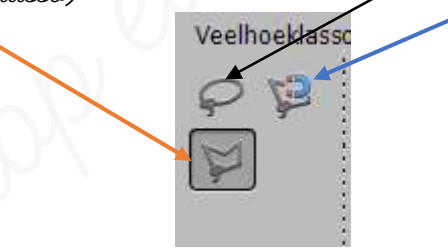

**Activeer** de **Veelhoeklasso**, u ziet daarnaast terug 4 icoontjes Nieuw, toevoegen, aftrekken, doorsnede maken met selectie.

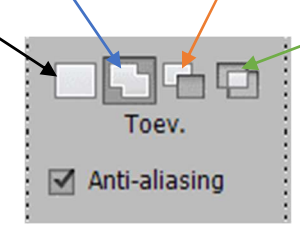

• Klik op **toevoegen**.

U ziet op deze afbeelding dat de punten niet volledig bij geselecteerd zijn.

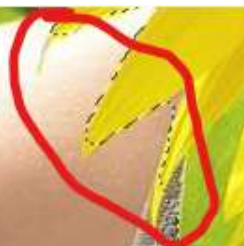

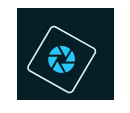

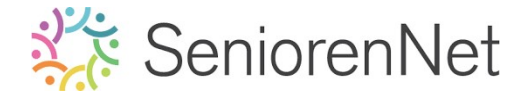

Ga met uw **muisknop** op uw **werkdocument** en ga over de punt van zonnebloem.

Zet punt al een **beetje waar de selectie** is en ga zo **rond de punt**, tot u weer aan de **andere kant de selectie** hebt.

Ga dan terug **met uw muis naar beginpunt van de selectie**, waar u begonnen bent en dan ziet u dat punt erbij geselecteerd is.

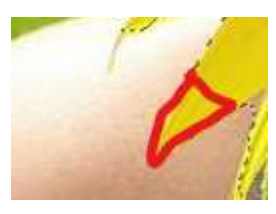

Herhaal dit nu bij alle punten of delen van de zonnebloem die tekort zijn, steeds goed inzoomen.

- Klikt u op verwijderen Dan gaat u delen die geselecteerd zijn en er niet bijhoren uit de selectie verwijderen.
   Pas dit toe waar nodig is.
- 🕨 <u>We gaan nu van deze selectie een penseel maken</u>.
  - Ga naar Bewerken Penseel definiëren op basis van selectie.

| ۲         | Bestand                                                                                                    | d Bewerken Afbeelding Verbeteren Laag Selectoren Fi                                                                                                    | iter | Weer |
|-----------|----------------------------------------------------------------------------------------------------|----------------------------------------------------------------------------------------------------|------|------|
| Ор        | en •                                                                                                    | Ongedaan maken Veelhoeklasso Ctri+Z<br>Opnieuw Ctri+Y                                                                                                    |      |      |
|           | TER. 0<br>1<br>()<br>1<br>()<br>1<br>1<br>()<br>1<br>1<br>1<br>1<br>1<br>1<br>1<br>1<br>1<br>1<br>1<br>1<br>1 | Vonge versie     Shift+Ctrl+A     S     Knippen     Ctrl+X     Kopiëren     Ctrl+X     Verenigd kopiëren     Shift+Ctrl+C     Plakken     Ctrl+V     In selectie plakken     Shift+Ctrl+V     Verwijderen     Selectie opvullen     Selectie omlinen (omtrek) |      | 5    |
|           |                                                                                                    | Penseel definieren op basis van selectie<br>Patroon definieren op basis van selectie<br>Wissen<br>Kleurinstellingen<br>Shift+Ctrl+K<br>Beheer voorinstellingen                                                                                                |      |      |
| ,<br>wijz |                                                                                                    |                                                                                                    | CILL |      |

Als u daarop klikt krijgt u een scherm waar u penseelnaam kan geven aan dit gemaakte penseel, u ziet de zonnebloem met de grootte in px.
 Bij naam kan u een passende naam geven: bu. <u>lesje07 zonnebloem</u> → ok

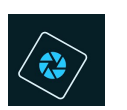

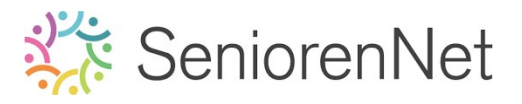

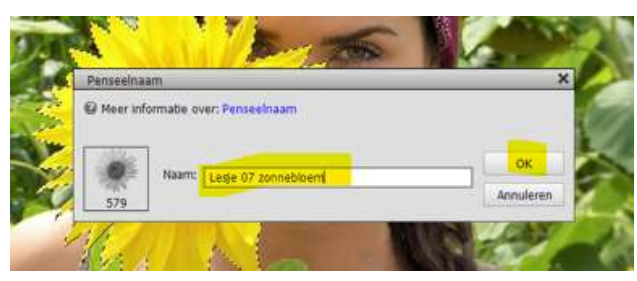

- Deselecteren van de selectie
   CTRL+D of Selecteren → Deselecteren
- 3. <u>Ovaal selectie maken van de afbeelding om later te gebruiken voor het kaartje.</u>
  - > Activeer het Ovaal Selectiekader.
  - Nieuwe selectie, zorg dat de doezelaar op O px staat, de hoogte/breedteverhouding staat op normaal.

| Ovaal selectiekader |                            |           |   | 0 -≣ ∽       |
|---------------------|----------------------------|-----------|---|--------------|
|                     | Doezelaar                  |           |   |              |
| Nieuw               | Hoogte/breedte-verhouding: | Normaal   | • | Randen verfi |
| 🗹 Anti-aliasing     |                            | B: 🔄 🗱 H: |   |              |

#### Trek de selectie.

Eventueel wat bijwerken: Selecteren  $\rightarrow$  transformatie selectie  $\rightarrow$  pas aan waar nodig is  $\rightarrow$  is goed druk op groene vinkje.

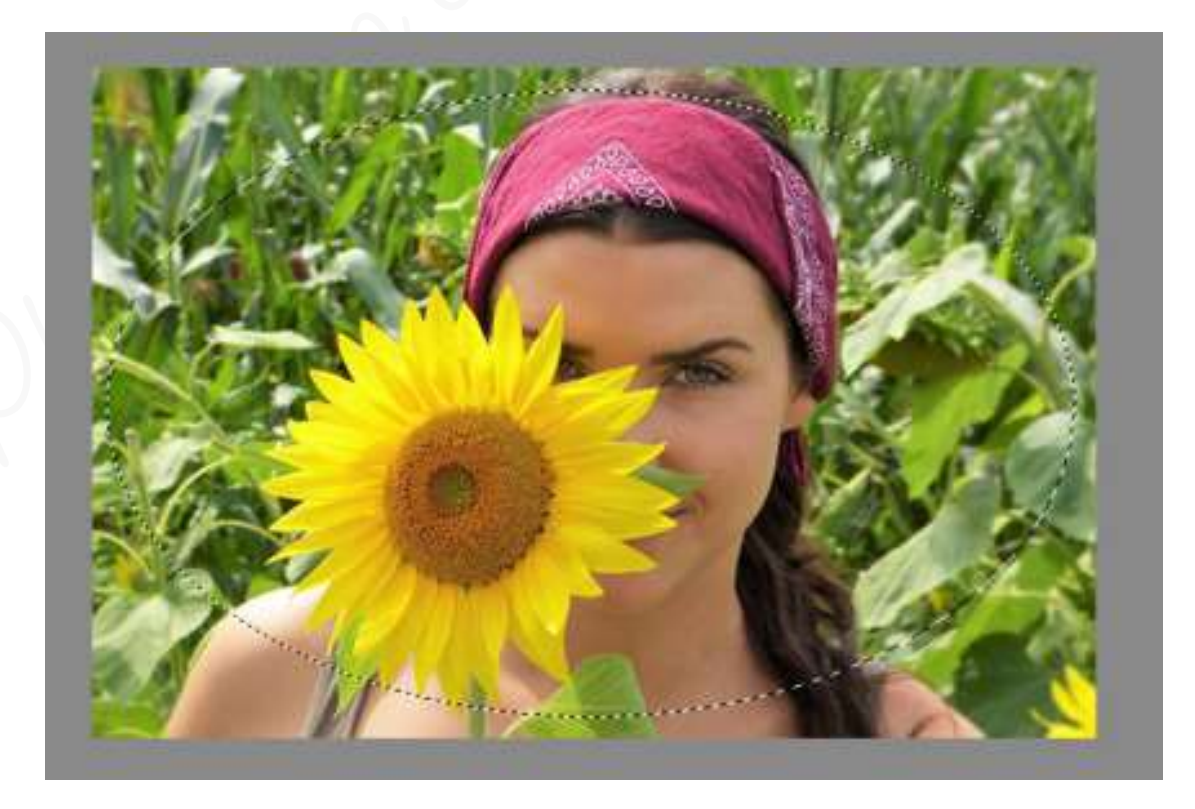

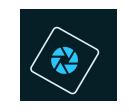

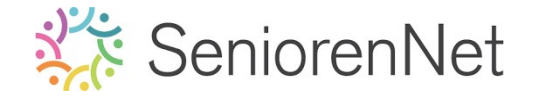

- 4. <u>Voorbereiden van het werkdocument</u>
  - Maak een nieuw document van 1000 x 600 px 72 ppi (pixels/inch) witte achtergrond.
  - Vul de achtergrondlaag met kleur # b6f3bd Zet voorgrondkleur op dit kleur.

Activeer het emmertje

Klik met dit emmertje op uw werkdocument.

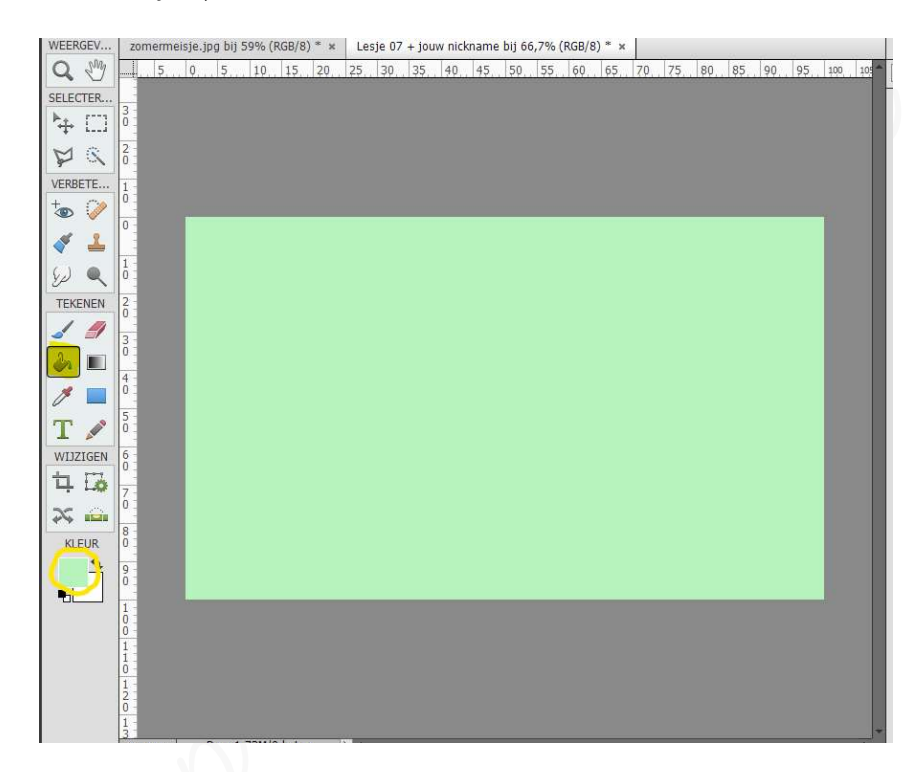

- 5. <u>Plaatsen van de geselecteerde afbeelding naar uw werkdocument.</u>
  - > Breng de selectie van meisje met de zonnebloem over naar uw werkdocument. Ga naar afbeelding zomermeisje → doe CTRL+C → ga nu naar uw werkdocument → doe CTRL+V

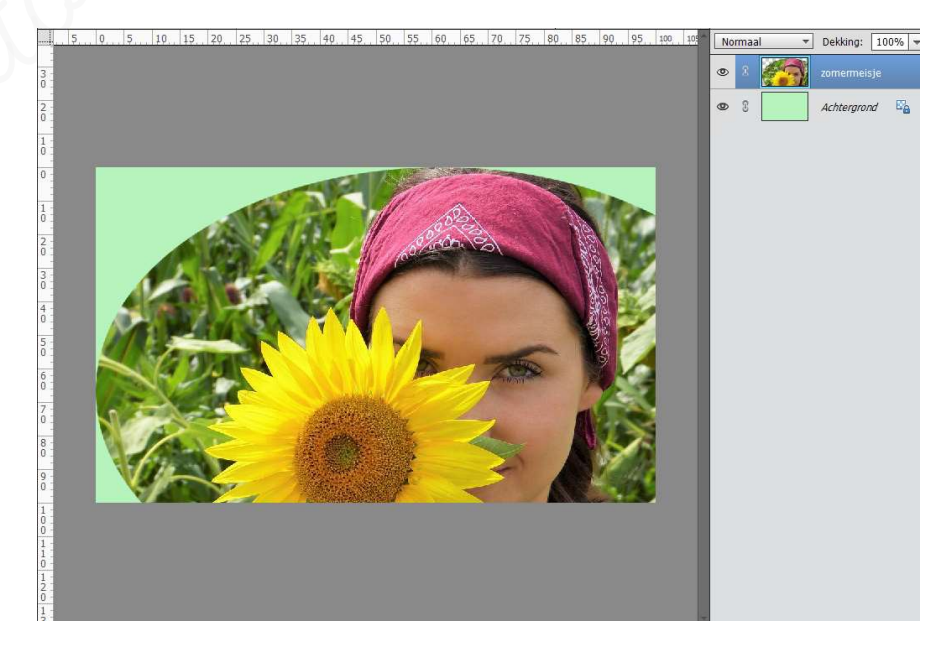

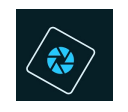

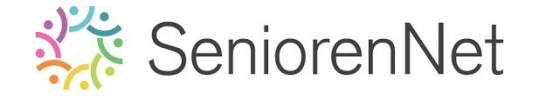

Onze afbeelding is wat te groot, we gaan deze wat verkleinen.
 Doe CTRL+ T → pas de breedte/hoogte aan naar 65% → zorg dat
 Verhouding behouden aangevinkt staat.

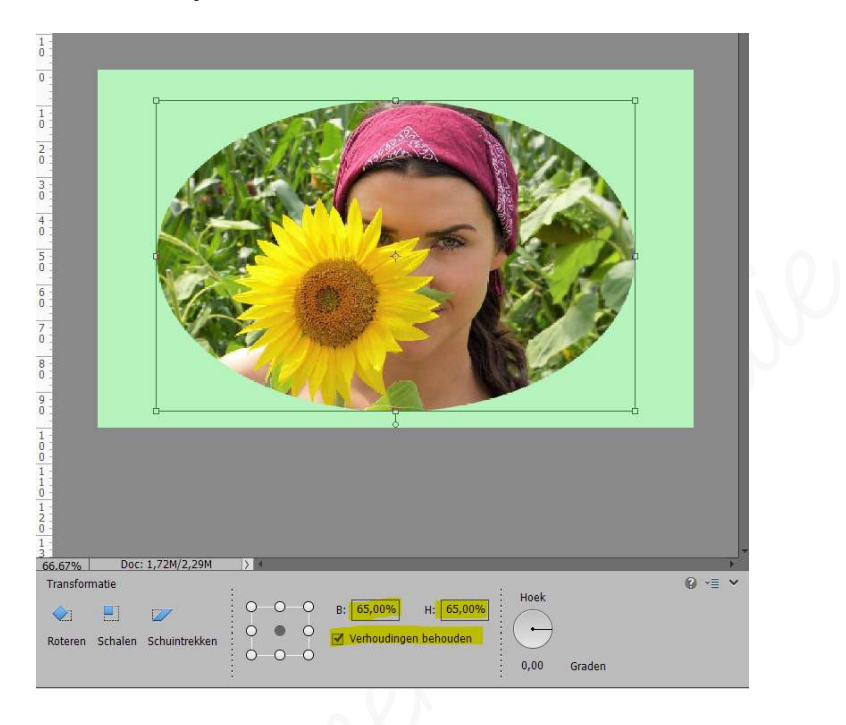

- 6. Gemaakt penseel toepassen op uw werkdocument
  - Plaats een nieuwe laag boven de achtergrond en noem deze penseel zonnebloem.
  - Activeer het Penseelgereedschap en gemaakte penseel komt naar voor. Als u op omgekeerde pijltje klikt en volledig achteraan ziet u het gemaakte penseel.

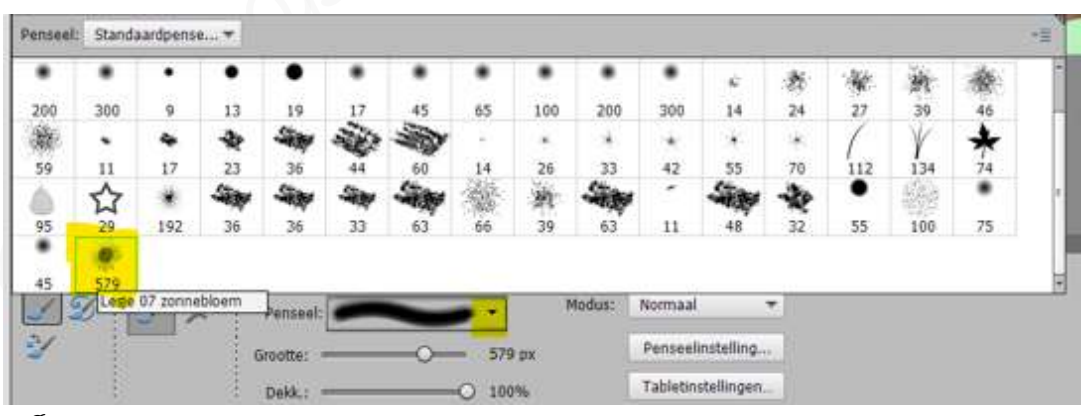

- Schilder met het net ontworpen penseel op deze laag met volgende eigenschappen:
  - Kleur: # 99b541
  - *Grootte: 200 px*
  - Tussenruimte: 25%

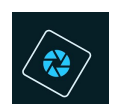

# SeniorenNet

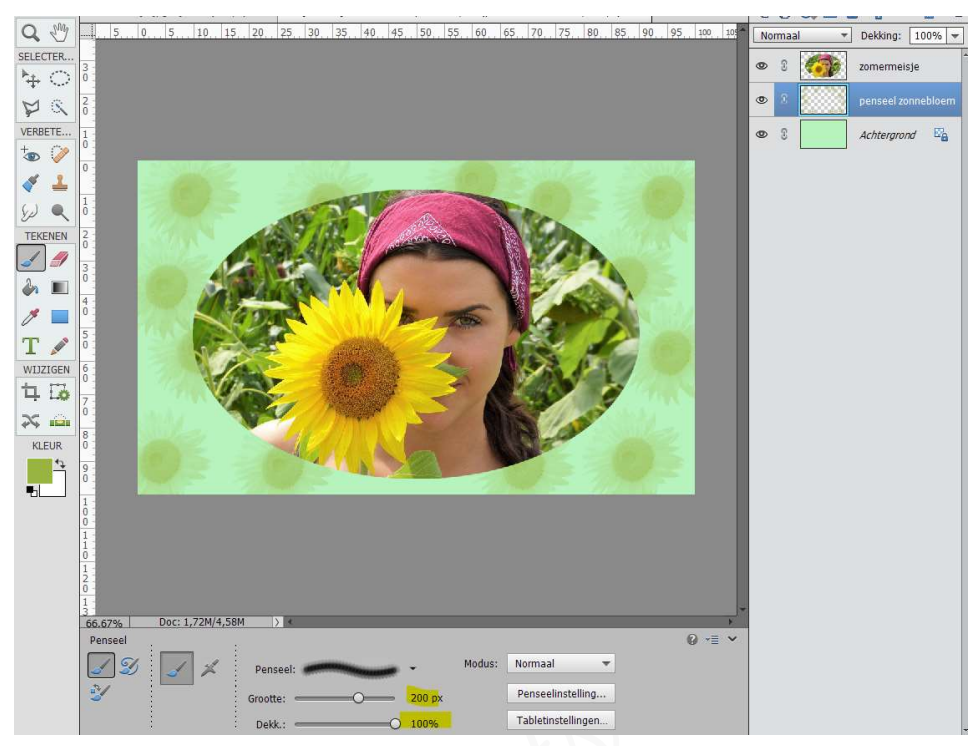

#### 7. <u>Afbeelding een omkadering geven</u>

- Plaats bovenaan een nieuwe laag en noem deze omlijning.
- > We gaan onze afbeelding een omlijning geven van 20px dik naar binnen.
  - Ctrl+klik op de afbeelding
  - Laag omlijning activeren
  - Bewerken → Selectie omlijnen
  - Breedte: 20 px Kleur#99b541 Locatie: 

     Binnen → Ok

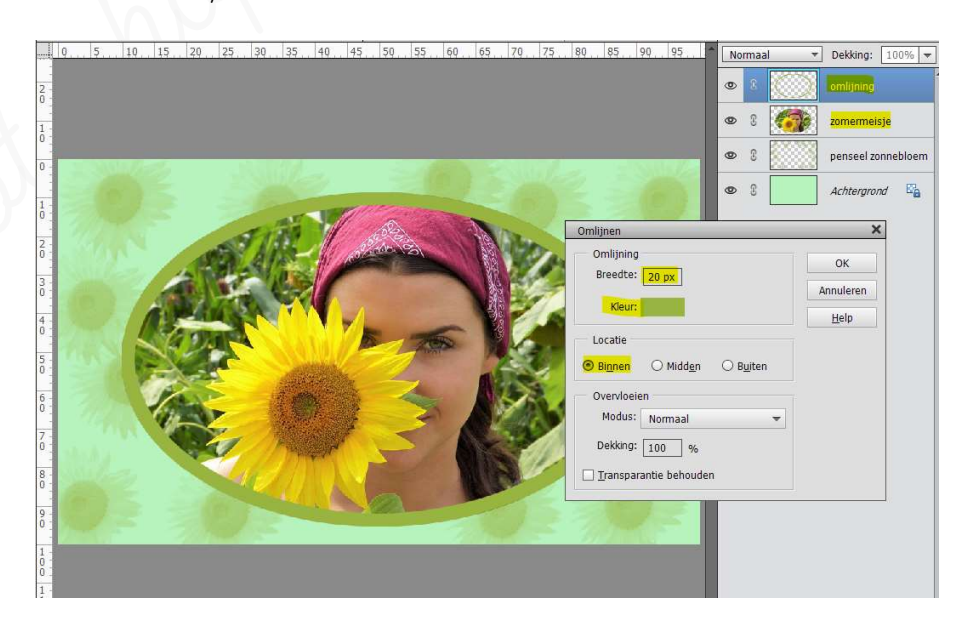

▷ Deselecteren (ctrl+D)

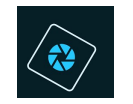

## SeniorenNet

- 8. <u>De omlijning/omkadering een eigen penseel geven.</u>
  - Ga naar de afbeelding zomermeisje.
  - Selecteer het blad aan re rechterkant van het haar.

Gebruik hiervoor de snelle selectie → nieuw → bijwerken met toevoegen of verwijderen of gebruik de Veelhoeklasso om bij te werken.

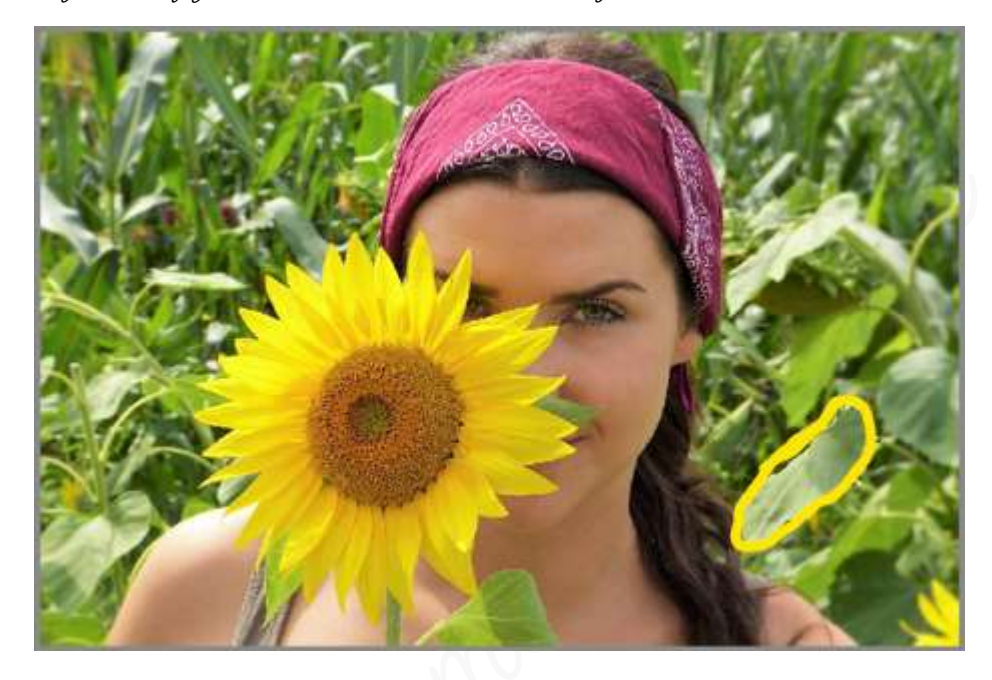

> Maak hiervan een penseel.

Bewerken  $\rightarrow$  Penseel definiëren op basis van selectie  $\rightarrow$  geef een passende naam , bv. lesje 07 blad  $\rightarrow$  ok

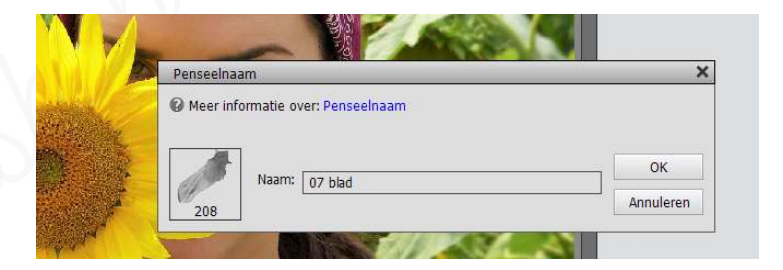

- > Zet Voorgrondkleur op #f7d208
- Plaats een nieuwe laag bovenaan in uw lagenpalet en noem deze blad.
- Schilder met deze gele zelfgemaakte penseel van 50 px met dekking van 100%, spreiding van 100% en een tussenruimte van 200% over uw werkdocument. Zorg wel dat niets buiten de kader valt.
  - Clanpassen van uw penseel. De grootte zetten op 50px → klikken op icoontje penseelinstelling → spreiding aanpassen naar 100% en tussenruimte naar 200%
  - Doe ctrl+klik op de laag omlijning
  - Activeer de laag blad

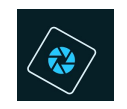

## 🔆 SeniorenNet

- Ga met uw penseel over uw werkdocument.
- Deselecteren

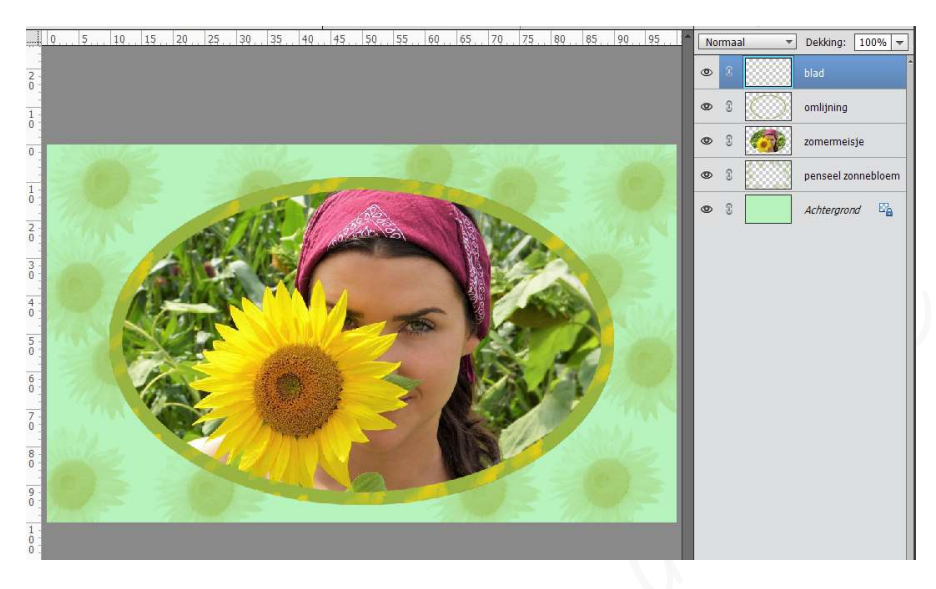

- 9. <u>Laagstijlen geven aan onze afbeeldingen</u>
  - Geef jouw laag zomermeisje een slagschaduw "laag" met een belichtingshoek van 120° - Grootte van 25px – afstand van 10px – Dekking: 75% en kleur#7e9779.
    - Activeer de laag zomermeisje
    - Ga naar stijlen
    - Klik op slagschaduw
    - 3<sup>de</sup> icoontje laag
    - Terug naar lagen en klik op fx.
    - Pas de waarden aan

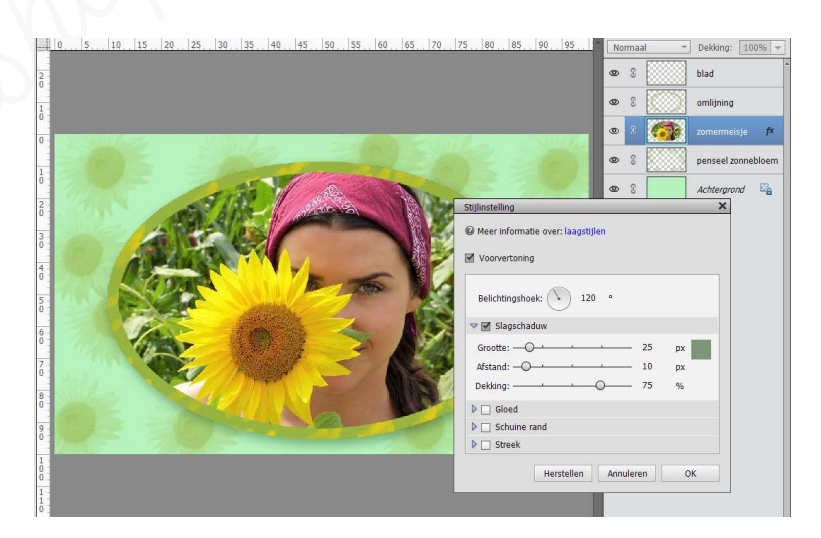

- Geef de laag omlijning een laagstijl Schuine kant "Eenvoudige binnenrand."
  - Activeer de laag omlijning
  - Ga naar stijlen en kies Schuine kant

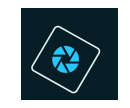

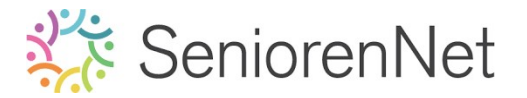

Kies het <sup>7de</sup> icoontje

### 10.<u>Åfwerken en verzenden van dit lesje</u>

- Controleer de afbeeldingsgrootte en pas de langste zijde aan naar 800 px Afbeelding → Vergroten/verkleinen → afbeeldingsgrootte → Breedte aanpassen naar 800 px → Jorgen dat Verhoudingen behouden, stijlen schalen aangevinkt is → ok
- Plaats jouw naam op jouw werk
- ➢ Opslaan als psd
- ➢ Opslaan als jpg: max. 150kb
- > Stuur het werkje door via de groep.

### <u>Resultaat</u>

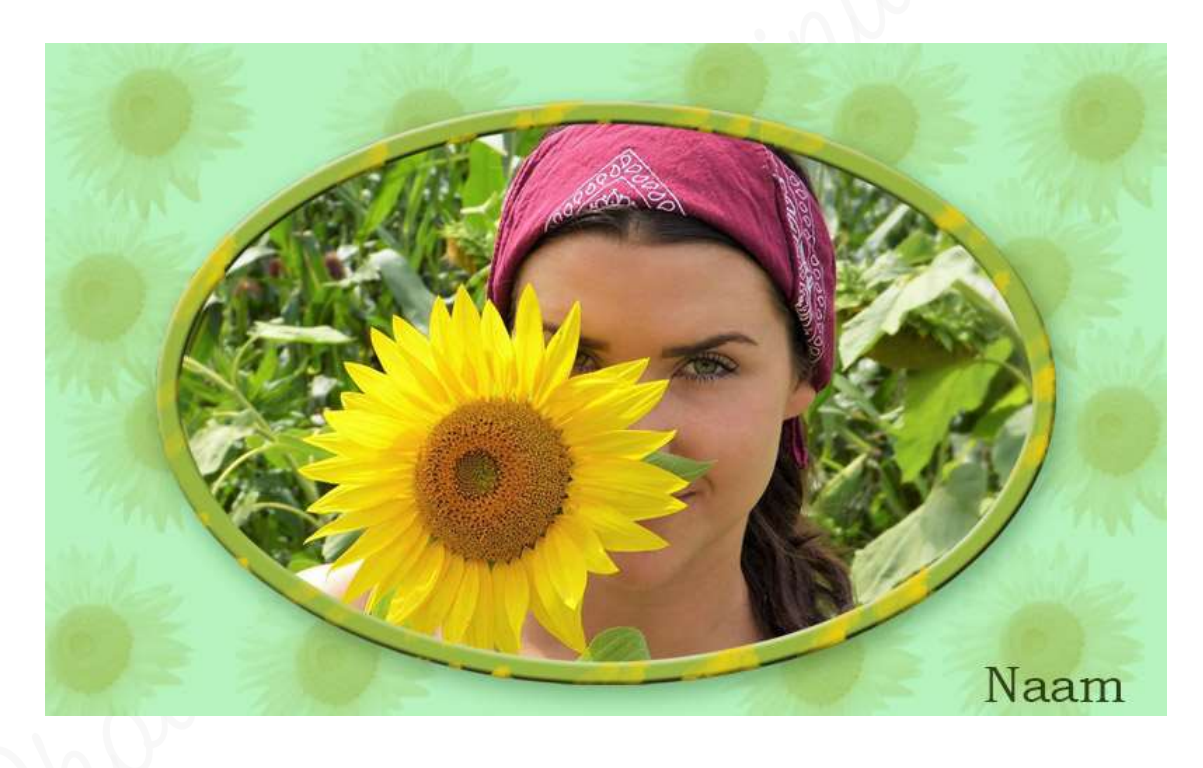